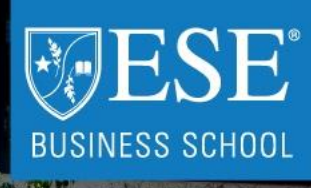

Universidad de los Andes

# CANVAS ESE MANUAL DE NAVEGACIÓN

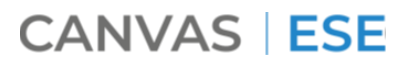

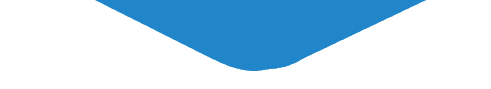

## ¿Para qué sirve Canvas ?

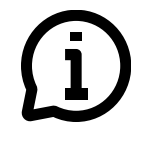

Obtener información detallada de tu curso: **Syllabus** 

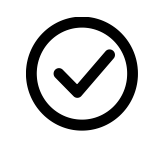

Realizar las actividades propuestas por el profesor: **tareas asignadas** 

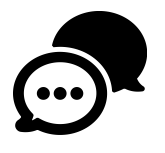

Intercambiar opiniones, valoraciones y comentarios mediante **foros o debates** en tus cursos

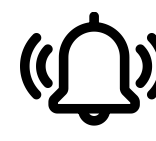

Recibir **comunicaciones** a través de la bandeja de entrada o anuncios del curso

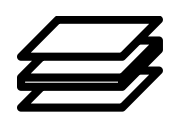

Recibir **materiales**, **presentaciones e información** en diferentes formatos (texto, imagen, audio o video)

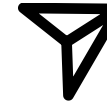

Enviar trabajos **individuales** o realizar trabajos **colaborativos** con tus compañeros

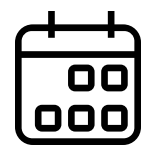

Visualizar en el **calendario** clases, entregas y actividades por cada curso

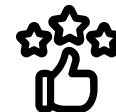

 Presentar evaluaciones y recibir
retroalimentación oportuna acerca de tu aprendizaje

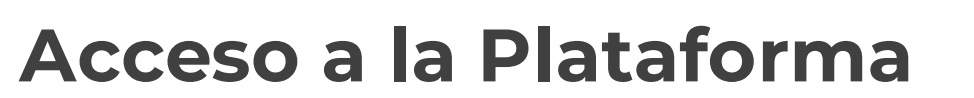

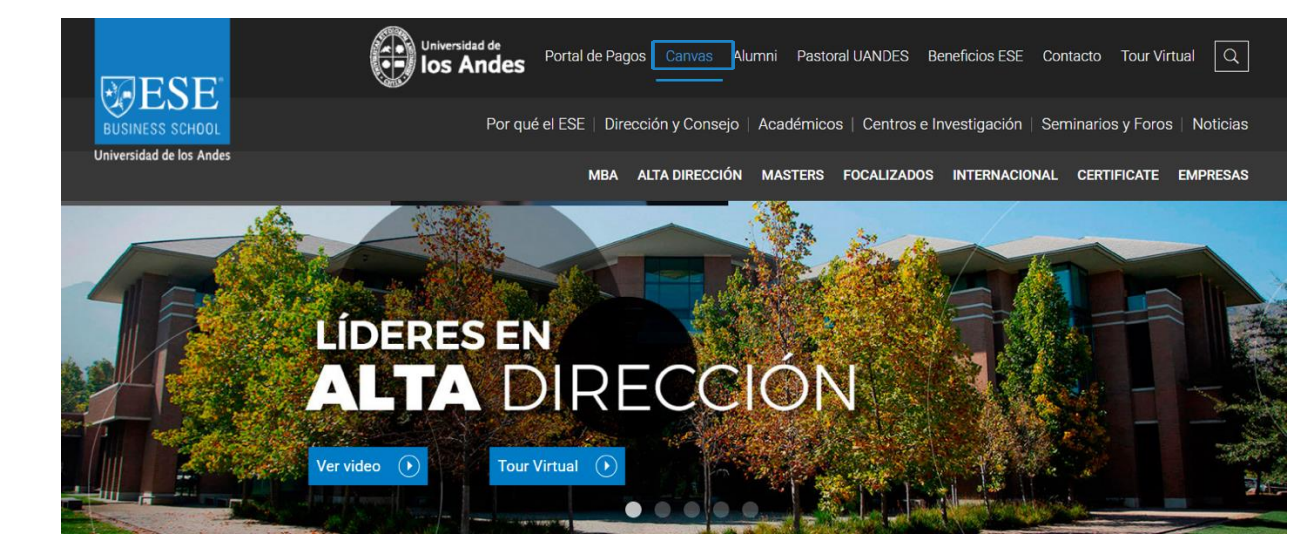

En la página web del ESE <u>www.ese.cl</u>, seleccionando **Canvas** en el menú superior.

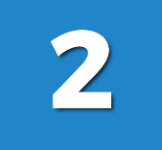

Directamente en el link: esebs.instructure.com

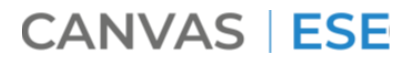

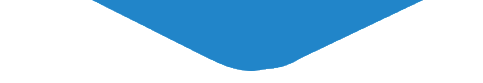

## Credenciales

| BUSINESS SCHOOL<br>Universidad de los Andes    |                                                |  |
|------------------------------------------------|------------------------------------------------|--|
| Correo electrónico                             |                                                |  |
|                                                |                                                |  |
| Contraseña                                     |                                                |  |
|                                                |                                                |  |
| Permanezca conectado<br>¿Olvidó la contraseña? | Iniciar sesión                                 |  |
| Ayuda Política de privacidad                   | Directiva de uso aceptable Facebook<br>Twitter |  |
| INST                                           | RUCTURE                                        |  |

Usuario: Correo electrónico

**Contraseña:** RUT sin puntos ni guion, incluyendo dígito verificador. Ejemplo: 18458236K

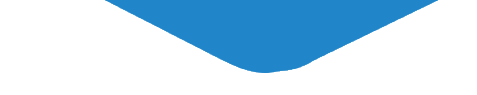

## Página Principal

## MENÚ DE NAVEGACIÓN

| BUSINESS SCHOOL<br>Universidad de los Andes | Ha recibido una invitación para<br>Rechazar Aceptar                                                   | participar en Programa "Formación de Nuevos Directores" como un alumno                                                                                                    | Por hacer                                                            |  |  |
|---------------------------------------------|----------------------------------------------------------------------------------------------------|----------------------------------------------------------------------------------------------------|----------------------------------------------------------------------|--|--|
| Cuenta                                      | (i) <b>¡Bienvenido a Canvas!</b> Se ha ir<br>información acerca de ellos aqu<br>configurar su perfil. | scrito en uno o más cursos que todavía no han comenzado. Una vez esos cursos están disponibles, verá la<br>í y en la navegación a la izquierda. Mientras tanto, siéntase libre de inscribirse para más cursos o para | Nada por ahora       Retroalimentación reciente       Nada por ahora |  |  |
| Tablero                                     | Notificaciones. Cuéntenos cór Preferencias de Notificación                                            | io y cuándo le gustaría ser notificado de los eventos en Canvas.                                                                                                    | Ver las calificaciones                                               |  |  |
| Calendario                                  | Tablero                                                                                               | :                                                                                                    | POR                                                                  |  |  |
| Buzón de<br>entrada                         |                                                                                                    | TABLERO<br>DE CANVAS                                                                                                    | HACER                                                                |  |  |
| Ayuda                                       |                                                                                                    | DECANVAS                                                                                                    | Acá verás un resumen de                                              |  |  |
|                                             | Programa "Formación de Nuevos<br>FND2019                                                              | En la página de inicio encontrarás<br>casilleros que representan tus cursos del<br>Programa.                                                                                                    | agendadas en tus cursos<br>activos.                                  |  |  |
|                                             |                                                                                                    | Estos se mostrarán en la medida que los                                                                                                    |                                                                      |  |  |

aceptes en la franja verde superior.

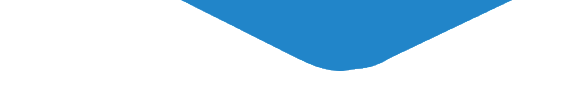

## ¿Qué encuentro en el Menú Global?

Cuenta (3) Tablero 旦 Cursos 翩 Calendario 邑 Buzón de entrada (?)Ayuda Canvas | ESE

Activa las notificaciones de Canvas en tu correo y configura la frecuencia. Agrega tu CV y una foto. Aquí puedes cerrar tu sesión al finalizar.

Es la página de entrada en Canvas. Puedes cambiar entre vista de tarjeta o de lista.

Accede a los cursos en los que estás inscrito.

Visualiza todas tus fechas clave: clases, entregas, evaluaciones y más. Puedes **anexarlo** a tu calendario habitual como Outlook, Gmail u otro.

Es el canal oficial de mensajería. Envía correos a tus compañeros, profesores o coordinadora.

Escríbenos en caso de cualquier problema o duda, o revisa las guías de ayuda en Canvas.

## Página principal en los Cursos

### CONTENIDO

Dentro de cada curso podrás:

- Ver el objetivo general
- Conocer a tu profesor(a)
- Acceder a bloques organizados por clase

Abajo encontrarás botones como: Syllabus: para descargar el programa del curso. Evaluaciones: para acceder a tareas y pruebas.

#### 

El curso Análisis Financiero tiene como objetivo de aprendizaje que los alumnos scan capaces de analizar e interpretar los estados financieros de una empresa, con el fin de apoyar decisiones estratégicas de inversión y financiamiento.

Este curso inaugura la línea financiera del programa y se dicta durante el Módulo 1 del Executive MBA

Profesor: Julio Aznarez 🕞

Contacto a través de la bandeja de entrada de Canvas

A continuación, encontrarás el material correspondiente a cada bloque de clase. En cada uno, se incluyen instrucciones que indican lo que debes hacer **antes**, **durante** y **después** de cada clase.

| BLOQUE 1 | BLOQUE 2 | BLOQUE 3 | BLOQUE 4 |
|----------|----------|----------|----------|
| BLOQUE 5 | BLOQUE 6 | BLOQUE 7 | BLOQUE 8 |

#### SYLLABUS

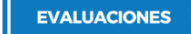

Descarga y revisa el Syllabus del curso para saber: qué aprenderán, cómo lo aprenderán y cómo se te evaluará.

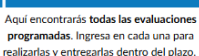

ESE Ca

## POR HACER

#### Por hacer

<u>Coordinacion</u>
<u>Conference</u>
E25 - Análisis Financiero
4 de abr en 11:30

×

Acá verás las próximas actividades agendadas de este curso.

#### MENÚ DE HERRAMIENTAS

ESE-DA

Módulos

Anuncios

Personas

Calificaciones

Página de Inicio

Programa del curso

Foros de discusión

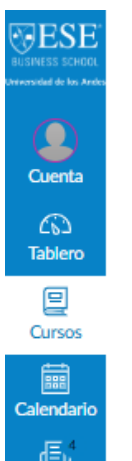

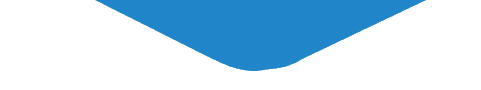

## ¿Cómo están organizados los bloques de clases?

Ruta de Aprendizaje, con el detalle de qué hacer antes, durante y después de clase

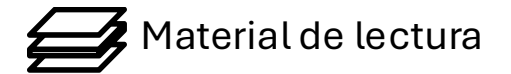

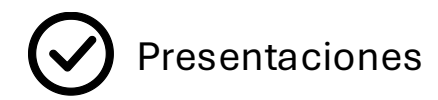

| BLOQUE 1: Introducción a la agilidad y su relación con la estrategia / 14 de mayo 2025 |
|----------------------------------------------------------------------------------------|
| Ruta de Aprendizaje                                                                    |
| Material antes de clases                                                               |
| Bloque asincrónico 1: Conceptos generales de agilidad / Realizan antes del 14 de mayo  |
| Caso One Blood and Covid 19                                                            |
| Preguntas de preparación caso One Blood and Covid 19                                   |
| Material después de clases                                                             |
| Presentación Bloque 1                                                                  |

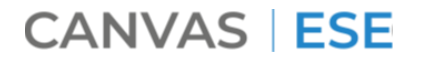

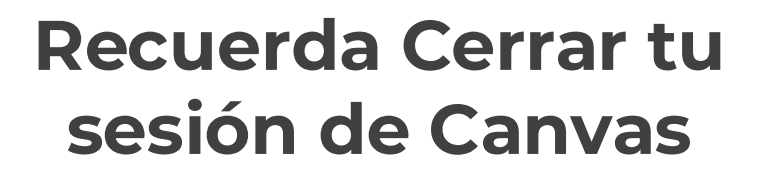

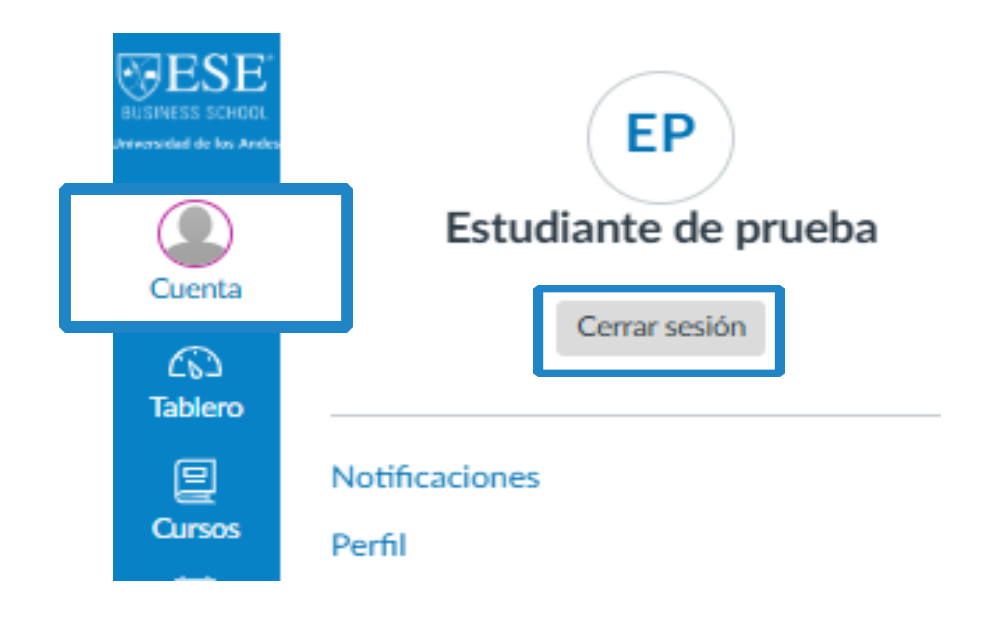

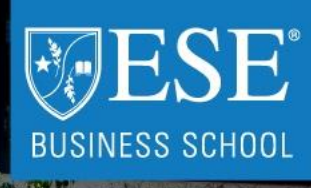

Universidad de los Andes

# CANVAS ESE MANUAL DE NAVEGACIÓN